# 【申請共通】利用者ID発行の操作手順

<u>Ver1.3 (2024.01.04~)</u>

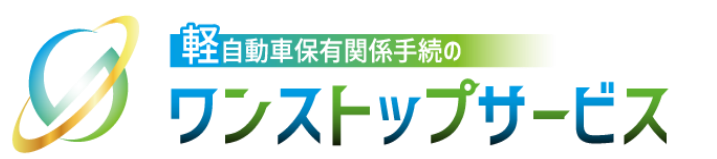

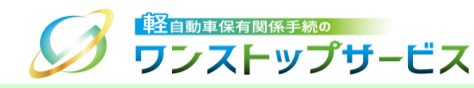

#### 本ドキュメントの内容

軽自動車保有関係手続のワンストップサービス(以下、軽自動車OSS)において、軽自動車OSS申請に係る 利用者IDの発行を、軽自動車OSSポータルサイト(以下、ポータルサイト)にて行うための手順を記したもの です。

#### 改版履歴

| 改版日付       | ヴァージョン | 内容                           | 適用日付       |
|------------|--------|------------------------------|------------|
| 2019.10.04 | Ver1.0 | 初版                           | 2019.10.04 |
| 2022.04.01 | Ver1.1 | 画面申請のサービス開始に伴う更新             | 2022.04.01 |
| 2023.01.04 | Ver1.2 | 利用規約の変更に伴う更新                 | 2023.01.04 |
| 2024.01.04 | Ver1.3 | ポータルサイトのレイアウト変更に伴う、画面イメージの更新 | 2024.01.04 |

#### お問い合わせ先

Tel:050-3364-0800(軽自動車OSS専用ダイヤル)

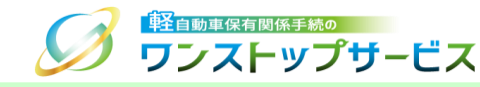

| 項番 | 手順一覧         | 頁番号 |
|----|--------------|-----|
| 1  | 利用者ID発行画面の表示 | 3   |
| 2  | 利用者ID利用開始仮登録 | 6   |
| З  | 利用者ID利用開始本登録 | 13  |

利用者IDの発行にはメールアドレスが必要となるため、予め有効なメールアドレスを用意する必要があります。 なお、利用者IDの発行に使用するメールアドレスは、1メールアドレスにつき100件まで、利用者IDを発行すること が可能です。

### 1.利用者ID発行画面の表示

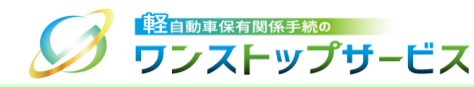

 ポータルサイト(https://www.k-oss.keikenkyo.or.jp)にアクセスします。
 メニューの「はじめての方」から、「事前の準備(画面申請)」もしくは「事前の準備(一括申請)」にある 「利用者IDの発行」を選択します。

|             | 助車保有関係手続の お問い                                | 合わせ よくあるご質問 サイト: | マッゴ 🏾 文字サイズ 小 🖶 大 🔍 |
|-------------|----------------------------------------------|------------------|---------------------|
| N 50        | イストップサービス                                    | ┛ はじめての方 〜       | ➡ 事前の準備が整った方 ∨      |
|             |                                              | 軽自動車OSSとは        |                     |
| 릗 はじめつ      | ርወ方                                          | 申請をするための条件       | >                   |
| トップページ> はじん | めての方                                         | 事前の準備(画面申請)      | > 🧧 はじめての方          |
| ここでは、サート    | ここでは、サービスの詳細や事前の準備作業など、手続を行うため               |                  | > PC環境の設定・確認        |
| ます。はじめてごれ   | <sup>11</sup> 用になる方は、以下のステップを順番に読み進め         | 各種手順等            | 電子証明書の取得            |
| ステップ        |                                              | よくあるご質問          | 電子納付のための準備          |
|             | サービスの詳細                                      | 用語集              | 利用者IDの発行            |
|             | 軽自動車保有関係手続のワンストップサー<br>自動車OSS)の詳細は、以下よりご確認くだ | お問い合わせ           | ダイレクト納付の利用登録        |
|             |                                              |                  | 二次元コードの発行           |
|             | 蛭日期甲055℃は                                    |                  | 記録等事務代行者への代行交付依頼    |

# 1.利用者ID発行画面の表示

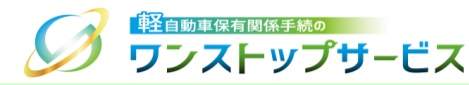

#### ③ 「利用者IDの発行」の「こちらから」ボタンをクリックします。

| ステップ | 利用者IDの発行                                                                              |
|------|---------------------------------------------------------------------------------------|
|      | まとめ納付を行ううえで、本サービスで利用する利用者<br>IDの払い出しが事前に必要となります。<br>利用者IDの払い出しは、以下のリンク先より行ってくだ<br>さい。 |
|      | ※利用者IDの払い出し方法は、                                                                       |
|      | こちらから                                                                                 |
|      | 戻る                                                                                    |

### 1.利用者ID発行画面の表示

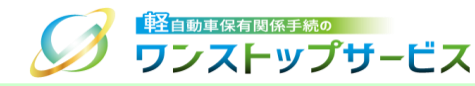

④ 軽自動車保有関係手続のワンストップサービス利用規約、および、注意事項を確認し、同意する場合には、「同意 する」にチェックのうえ、「開始」ボタンをクリックします。

|                                                                                                    | ▶ 大 Q<br>た方 ~  |
|----------------------------------------------------------------------------------------------------|----------------|
| ■ 利用者IDの発行                                                                                                  |                |
| トップページ> はじめての方 > 事前の準備(一括申請) > 利用者IDの発行                                                                     |                |
| 「納付利用者ID」および「一括利用者ID」の払い出しを行う前に、「「」」軽自動車保有関<br>係手続のワンストップサービス利用規約 C。」に同意いただくとともに、下記注意事項の各<br>事項を十分にお読みください。 | ೫೭ಁ<br>೯೦೧     |
| 下記注意事項に同意できない場合は、IDの払い出しおよび使用をお断りしております。                                                                    |                |
| ご利用前に必ずお読みください。                                                                                             | 問              |
| 申請についてよくある質<br>掲載しています。                                                                                     | 質問を            |
|                                                                                                    |                |
| 特は行わないものとします。                                                                                               |                |
| 代理人による申請は、資格のない者が他人の依頼を受け報酬を得て申請                                                                            |                |
| <ul> <li>一つの納付利用者IDで登録可能な国庫金ダイレクト納付に使用する口座</li> <li>の上限は2000件とし、地方税ダイレクト納付に使用する口座の上限は500 ▼</li> </ul>       | 来につ<br>す。      |
| 「一一一一一一一一一一一一一一一一一一一一一一一一一一一一一一一一一一一一一                                                                      |                |
| 開始                                                                                                    | <u>量税</u><br>ス |
| 軽自動車検査協会が提供<br>サービスです。                                                                                      | 共する            |
| ド い         次回の車検を受ける時の           定る         す。                                                             | り目動<br>できま     |

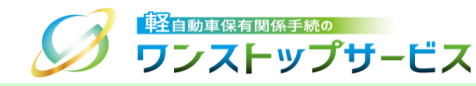

| 1 | 『利用者ID 利用開始 仮登録依頼の入力』画面にて、<br>を入力します。                                                            | 「利用者管理用メールアドレス | <li>ス」に有効なメールアドレス</li> |
|---|--------------------------------------------------------------------------------------------------|----------------|------------------------|
|   | びびました<br>手段<br>「<br>「<br>「<br>」<br>、<br>、<br>、<br>、<br>、<br>、<br>、<br>、<br>、<br>、<br>、<br>、<br>、 | 利用者ID 利用開始     | 仮登録依頼の入力               |
|   | 登録情報を入力してください。                                                                                   |                |                        |
|   |                                                                                                  |                |                        |

| 利用者管理用<br>メールアドレス          | OK k-oss@keikenkyo.or.jp                                | • |
|----------------------------|---------------------------------------------------------|---|
| 利用者管理用<br>メールアドレス<br>(確認用) | OK k-oss@keikenkyo.or.jp                                |   |
| 個人・法人の別                    |                                                         |   |
|                            |                                                         |   |
|                            |                                                         |   |
|                            |                                                         |   |
| riaht@ 2019 Light Mote     | or Vehicle Inspection Organization. All rights reserved |   |

次^

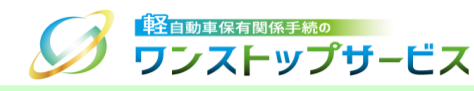

#### (2)「個人・法人の別」について

⇒利用者IDを使用する主体が個人の場合は、「個人の方」を選択し、氏名を入力します。 ⇒利用者IDを使用する主体が法人の場合は、「法人の方」を選択し、会社・団体名、および、代表者名を入力します。

| ☑登録情報を入力                   | してください。                                      |                                     | てください。                |
|----------------------------|----------------------------------------------|-------------------------------------|-----------------------|
| 利用者管理用<br>メールアドレス          | ок k-oss@keikenkyo.or.jp                     | 利用者管理用         OK           メールアドレス | k-oss@keikenkyo.or.jp |
| 利用者管理用<br>メールアドレス<br>(確認用) | OK k-oss@keikenkyo.or.jp                     | 利用者管理用 OK<br>メールアドレス<br>(確認用)       | k-oss@keikenkyo.or.jp |
| 個人・法人の別                    | OK 個人の方<br>法人の方                              | 個人・法人の別 OK<br>会社・団体名 OK             | 個人の方       通法人の方      |
| 氏名(フリガナ)<br>(全角)           | OK         セイ ケイジ         メイ タロウ             | (フリガナ)<br>(全角)                      |                       |
| 氏名<br>(全角)                 | OK         姓         軽自         名         太郎 | 会社・団体名 OK<br>(全角)                   | 軽自行政書士事務所<br>         |
|                            | 6                                            | 代表者名 OK<br>(全角)                     |                       |

#### /利田老||のたは田さる子はが注しの埋合し

3

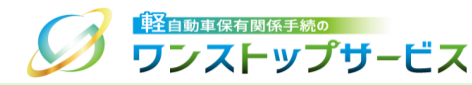

#### 「次へ」ボタンをクリックします。(「法人の方」を選択した場合の画面例)

| う ワンストッ                    | <sup>®</sup><br>プサービス                       | 利用者ID 利用開始 | 仮登録依頼の |
|----------------------------|---------------------------------------------|------------|--------|
| 8 登録情報を入力                  | してください。                                     |            |        |
| 利用者管理用<br>メールアドレス          | OK k-oss@keikenkyo.or.jp                    |            | e      |
| 利用者管理用<br>メールアドレス<br>(確認用) | OK k-oss@keikenkyo.or.jp                    |            |        |
| 個人・法人の別                    | OK     個人の方       ● 法人の方                    |            |        |
| 会社・団体名<br>(フリガナ)<br>(全角)   | ОК ケイジギョウセイショシジ                             | ジムショ       |        |
| 会社・団体名<br>(全角)             | OK 軽自行政書士事務所                                |            |        |
| 代表者名<br>(全角)               | OK 軽自 太郎                                    |            |        |
| yright© 2019, Light Motor  | Vehicle Inspection Organization. All rights | reserved.  |        |
| ▶ 終了                       |                                             |            | > 次/   |

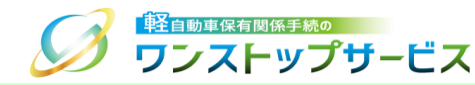

④ 『利用者ID 利用開始 仮登録依頼の確認』画面にて、入力した内容を確認のうえ、「登録」ボタンをクリックします。(「法人の方」を選択した場合の画面例)

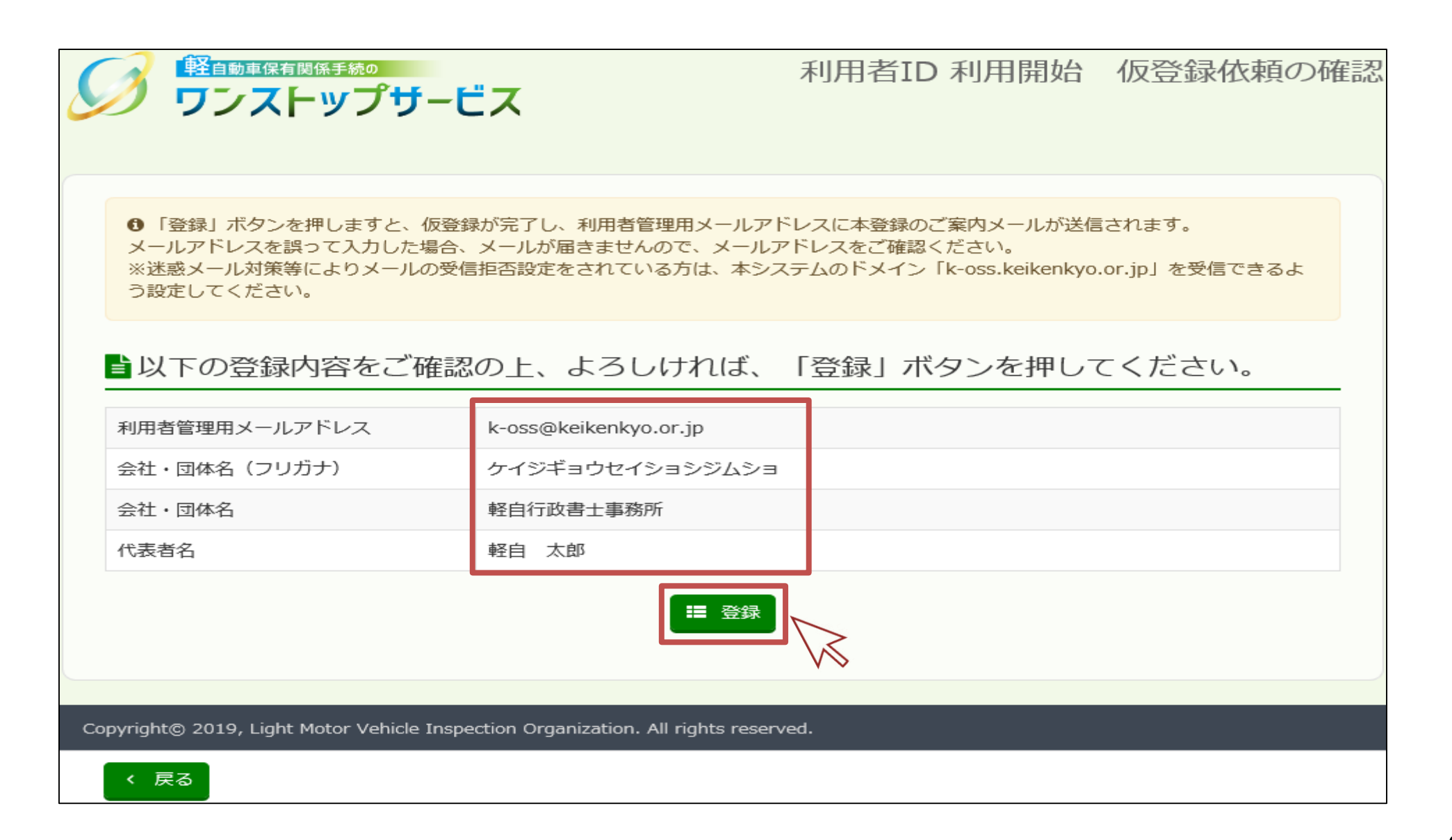

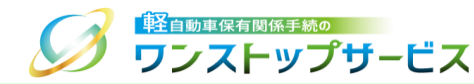

⑤ 『利用者ID 利用開始 仮登録完了』画面が表示されたら、仮登録が完了したことになります。手順①にて入力し た利用者管理用メールアドレス宛てに、本登録のご案内メールが送信されていることを確認します。

ジ ワンストップサービス 利用者ID 利用開始 仮登録完了 ■仮登録が完了しました。 ①利用者管理用メールアドレスに本登録のご案内メールが数分以内に送信されます。 メール本文の指示にしたがって、引き続き本登録を行ってください。 ※受信するメールが、「迷惑メール」等のフォルダに自動で振り分けられる場合があります。フォルダが複数ある場合、その他のフォル ダも含めて確認をお願いします。 ※インターネットのセキュリティ環境等により、一部のメールアドレスで「本登録のご案内メール」が受信できない場合があります。そ の場合、お手数ですが、他のメールアドレスで再度アカウント登録を行ってください。 ※その他、メールが届かない場合、お手数ですが、 ■お問い合わせ先にご連絡ください。 Copyright@ 2019, Light Motor Vehicle Inspection Organization. All rights reserved. ➡ 終了

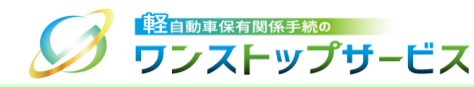

#### <u>補足:</u>

利用者管理用メールアドレスを設定したにも関わらず、本登録のご案内メールが送られてこない場合は、以下の可能性が考えられます。

| 項番 | 理由                      | 説明                                                                                                    |
|----|-------------------------|----------------------------------------------------------------------------------------------------|
| 1  | 迷惑メールフォルダに振り分けられてしまっている | 迷惑メールフォルダのメールをご参照ください。<br>また、「k-oss.keikenkyo.or.jp」のドメインからのメールは、迷惑メールフォルダへ振り分けられることがないよう、お使いの<br>メールソフト等の設定を変更してください。 |
| 2  | 受信設定で拒否されてしまっている        | インターネットのセキュリティ環境や、お使いのメールソフト等の設定を見直し、「k-oss.keikenkyo.or.jp」のドメインを受<br>信できるよう設定してください。                                 |
| 3  | 設定したメールアドレスに誤りがある       | 再度、仮登録依頼を実施してください。仮登録依頼における手順①にて正しいメールアドレスを入力してください。                                                                   |
| 4  | 受信できないメールアドレスである        | インターネットのセキュリティ環境等により、一部のメールアドレスで「本登録のご案内メール」が受信できない場合があります。その場合、他のメールアドレスで再度、仮登録依頼を実施してください。                           |

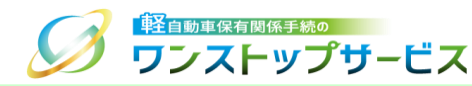

- ⑥ 利用者管理用メールアドレス宛てに送信された利用者IDの本登録のご案内メールを確認のうえ、本登録用URLをクリックします。
  - ■メール情報
  - 送信元アドレス: notice@k-oss.keikenkyo.or.jp
  - ・件名: 【軽自動車OSS】利用者ID本登録ご案内

利用者IDの仮登録が完了しました。 以下の本登録用URLにアクセスすることで登録完了します。 (\*)本登録用URLの有効期間は仮登録日時から24時間です。有効期限が経過した場合は、再度利用者IDの仮登録をし てくだざい。

仮登録日時 2019年09月24日 09時55分50秒

本登録用URL

<u>https://www.k-oss.keikenkvo.or.jp/useridmg/fmlReg/INIT?</u> kev=56E7B8F75EE795F94086F23ABAC8973E0D61120F985090C7FB5E688C26EE296043AB52D12767B4BD0EE7AE55 ADB00B82270EE01F0021616290325380DC50E221

このメールにお心あたりがない場合、削除してください。

このメールに返信しても、お問い合わせ頂くことはできません。 ご不明な点等がございましたら、お手数ですが以下のお問い合わせ先までご連絡ください。

お問い合わせ先: 電話:050-3364-0800

軽自動車保有関係手続のワンストップサービス https://www.k-oss.keikenkyo.or.jp/

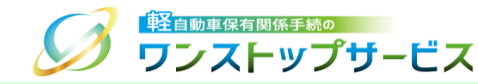

| 🎾 ワンストップサ                                                 | - <b>Ë</b> Z                            |
|-----------------------------------------------------------|-----------------------------------------|
| 図登録情報を入力して                                                | ください。                                   |
| 会社・団体名 (フリガナ)                                             | ケイジギョウセイショシジムショ                         |
| 会社・団体名                                                    | 軽自行政書士事務所                               |
| 代表者名                                                      | 軽自 太郎                                   |
| 納付利用者 OK パスワード                                            | ••••••••••••••••••••••••••••••••••••••• |
| 納付利用者 OK パスワード (確認用)                                      |                                         |
| <ul> <li>一括利用者</li> <li>OK</li> <li>パスワード</li> </ul>      | ·······                                 |
| <ul> <li>一括利用者</li> <li>OK</li> <li>パスワード(確認用)</li> </ul> |                                         |
|                                                           | □ パスワード表示                               |
| 利用者管理用<br>メールアドレス                                         | k-oss@keikenkyo.or.jp                   |
| <ul> <li>申請状況通知用</li> <li>任意</li> <li>メールアドレス</li> </ul>  |                                         |
| 申請状況通知用<br>メールアドレス<br>(確認用)                               |                                         |

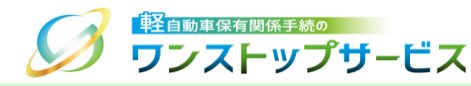

#### <u>補足:</u>

申請状況や税・手数料の納付に関する通知を、都度電子メールにて受けたい場合のみ、申請状況通知用メールアドレスを入力してください。なお、利用者管理用メールアドレスと同一である必要はありません。

| <b>ジ ワンストップ</b> ち                | ービス                                      | 利用有ID 利用開始 | 本 宣 郵 悩 頼 の ノ |
|----------------------------------|------------------------------------------|------------|---------------|
| 登録情報を入力して                        | ください。                                    |            |               |
| 会社・団体名 (フリガナ)                    | ケイジギョウセイショシシ                             | ッムショ       |               |
| 会社・団体名                           | 軽自行政書士事務所                                |            |               |
| 代表者名                             | 軽自 太郎                                    |            |               |
| 納付利用者<br>パスワード                   | •••••                                    |            | 8             |
| 納付利用者<br>パスワード (確認用)             | •••••                                    |            | ]             |
| 一括利用者 OK<br>パスワード OK             |                                          |            | •             |
| ー括利用者<br>パスワード(確認用)              |                                          |            | ]             |
|                                  | □ パスワード表示                                |            |               |
| 利用者管理用<br>メールアドレス                | k-oss@keikenkyo.or.jp                    |            |               |
| 申請状況通知用     任意       メールアドレス     |                                          |            | •             |
| 申請状況通知用<br>メールアドレス<br>(確認用)      |                                          |            |               |
|                                  |                                          |            |               |
| yright© 2019, Light Motor Vehicl | e Inspection Organization. All rights re | eserved.   |               |

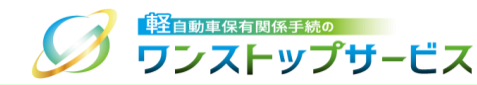

#### ② 「次へ」ボタンをクリックします。(「法人の方」で仮登録した場合の画面例)

| 会社・団体名 (フリガナ)               | ケイジギョウセイショシジムショ       |   |
|-----------------------------|-----------------------|---|
| 会社・団体名                      | 軽自行政書士事務所             |   |
| 代表者名                        | 軽自 太郎                 |   |
| 納付利用者 OK<br>パスワード           | •••••                 | 8 |
| 納付利用者<br>パスワード (確認用)        | •••••                 |   |
| -括利用者 OK<br>パスワード           | •••••                 | Ø |
| ー括利用者 OK<br>パスワード (確認用)     | •••••                 |   |
|                             | □ パスワード表示             |   |
| 利用者管理用<br>メールアドレス           | k-oss@keikenkyo.or.jp |   |
| 申請状況通知用 任意<br>メールアドレス       |                       | 8 |
| 申請状況通知用<br>メールアドレス<br>(確認用) |                       |   |

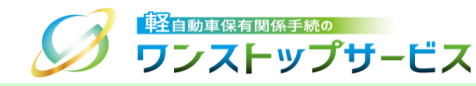

③ 『利用者ID 利用開始 本登録依頼の確認』画面にて、入力内容を確認のうえ、「登録」ボタンをクリックします。 (「法人の方」で仮登録した場合の画面例)

| ジ<br>「                                                                           |                       |  |  |  |
|----------------------------------------------------------------------------------|-----------------------|--|--|--|
| ■以下の登録内容をご確認の上、よろしければ、「登録」ボタンを押してください。                                           |                       |  |  |  |
| 会社・団体名(フリガナ)                                                                     | ケイジギョウセイショシジムショ       |  |  |  |
| 会社・団体名                                                                           | 軽自行政書士事務所             |  |  |  |
| 代表者名                                                                             | 軽自 太郎                 |  |  |  |
| 納付利用者パスワード                                                                       | 設定有                   |  |  |  |
| 一括利用者パスワード                                                                       | 設定有                   |  |  |  |
| 利用者管理用メールアドレス                                                                    | k-oss@keikenkyo.or.jp |  |  |  |
| 申請状況通知用メールアドレス                                                                   |                       |  |  |  |
|                                                                                  |                       |  |  |  |
| pyright© 2019, Light Motor Vehicle Inspection Organization. All rights reserved. |                       |  |  |  |
| < 戻る                                                                             |                       |  |  |  |

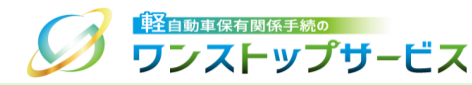

④ 『利用者ID 利用開始 本登録完了』画面が表示されると、正常に利用者IDの本登録が完了したことになります。 利用者管理用メールアドレス宛てに、本登録完了の通知メールが送信されていることを確認してください。

|                                                                                                    | 利用者ID 利用開始 本登録完了 |  |  |  |
|----------------------------------------------------------------------------------------------------|------------------|--|--|--|
| ■本登録が完了しました。                                                                                                    |                  |  |  |  |
| 納付利用者ID: KNCA6288<br>一括利用者ID: KICA6288                                                                                                    |                  |  |  |  |
| <ul> <li>●利用者管理用メールアドレスに本登録完了のご連絡メールが数分以内に送信されます。</li> <li>上記の利用者IDは本登録完了のご連絡メールの中でも確認することができますが、万が一に備え、利用者IDは必ず控えておいてください。</li> <li>納付利用者IDと納付利用者パスワードを使って、ログインページよりマイページにログインすることができます。</li> <li>メールが届かない場合、お手数ですが、■お問い合わせ先にご連絡ください。</li> </ul> |                  |  |  |  |
| Copyright© 2019, Light Motor Vehicle Inspection Organization. All rights re                                                                                                    | eserved.         |  |  |  |
|                                                                                                    | [ ◆ 終了           |  |  |  |

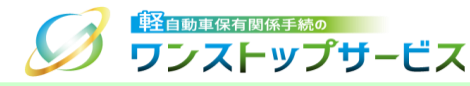

#### ■メール情報

- ・送信元アドレス: notice@k-oss.keikenkyo.or.jp
- •件名: 【軽自動車OSS】利用者ID本登録完了通知

利用者IDの本登録が完了しました。

登録日時 2019年09月24日 10時08分14秒

納付利用者ID KNCA6288

一括利用者ID KICA6288

マイページログインURL <u>https://www.k-oss.keikenkyo.or.jp/useridmg/userMg/RP5050100101</u>

このメールに返信しても、お問い合わせ頂くことはできません。 ご不明な点等がございましたら、お手数ですが以下のお問い合わせ先までご連絡ください。

お問い合わせ先: 電話:050-3364-0800

軽自動車保有関係手続のワンストップサービス https://www.k-oss.keikenkyo.or.jp/